# AmbuWeb Note Technique Facturation

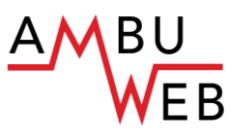

### Dernière révision : 17/01/2019

Cette note technique concerne le paramétrage pour la création des factures AmbuReg (en vigueur dès le 1/1/2019) ainsi que l'import et le traitement des données AmbuWeb.

Si vous ne saisissez pas encore vos rapports dans AmbuWeb mais utilisez toujours les anciens rapports, le nouveau modèle de facturation est néanmoins également applicable dès le 1/1/2019.

### Table des matières

| Paramétrage               | 2 |
|---------------------------|---|
| Facturation automatique   | 2 |
| Nouveau modèle de rapport | 2 |
| Tarifs de facturation     | 3 |
| Mise en page des factures | 4 |
| mport des données AmbuReg | 6 |

## Paramétrage

Dès la version v6.7.101.019 (ou supérieure), procédez à divers ajustements avant de pouvoir établir des factures à partir de rapports rédigés dans AmbuWeb.

## **Facturation automatique**

Après l'import, une grande partie du processus de facturation est automatisé. Il vous faut pour cela sélectionner la fonctionnalité adéquate (telle qu'illustrée ci-dessous) dans Initialisations > Préférences > onglet Facturation

| H      |                                                                                                    |
|--------|----------------------------------------------------------------------------------------------------|
| Numéro | otation Rapports Patients Facturation Liens                                                                        |
| Op     | tions                                                                                                    |
|        | Tons<br>Facturation automatique sur base de tarifs                                                                 |
|        | tions<br>Pacturation automatique sur base de tarifs<br>Création de la facture après rapport                        |
|        | tions<br>Facturation automatique sur base de tarifs<br>Création de la facture après rapport<br>Régime Tiers payant |

## Nouveau modèle de rapport

Seules les données de base AmbuWeb nécessaires à la facturation et aux prestations du personnel sont importées. Seules les personnes autorisées peuvent consulter l'entièreté des rapports dans AmbuWeb.

Si vous commencez à importer des données AmbuWeb, vous devez impérativement passer au nouveau modèle de rapport. Vous devez dès lors être inscrit sur AmbuWeb et initialiser le basculement vers ce type de rapport, ainsi qu'expliqué ci-après.

Dans le module Ambulance, *Initialisations > Préférences > onglet Rapports*, indiquez que vous souhaitez passer au nouveau modèle de facture 2019-112 AmbuReg.

Assurez-vous que tous les rapports basés sur le modèle précédent soient clôturés : il ne sera en effet pas possible de revenir en arrière pour utiliser un modèle antérieur !

| 2019 V 112 Ambureg - model 2019            |   |   |
|--------------------------------------------|---|---|
| Import Répertoire 112 Ambureg - model 2019 |   |   |
| \\abiwebbeta \ABIDATATEST \Sync-AmbuWeb    | ^ | - |
|                                            | × |   |

Précisez ensuite dans le champ "Import Répertoire 11 AmbuReg le chemin où les fichiers XML doivent être récupérés.

Dans notre exemple, la localisation est : \\abiwebbeta\ABIDATATEST\Sync-AmbuWeb.

## Tarifs de facturation

Opter pour un nouveau modèle de facture, nécessite un nouveau tarif par défaut.

A paramétrer dans le module Ambulance *Initialisations > Facturation > Tarifs de facturation*.

| A Tarifs o  | de facturation                 |                                       |                                |
|-------------|--------------------------------|---------------------------------------|--------------------------------|
| <b>hd h</b> | al 📮 📮 🗹 💭                     | <b>a</b>                              | DEMO-22/11/18 10:17:51<br>Aide |
| Actif       | ~                              | Tarif                                 |                                |
| Code 🔺      | Descr.                         | Code AR Proposer par défaut Non actif |                                |
| 1           | Zittend verv/Transport assis 🔥 | Description 112 Ambureg (>=2019)      |                                |
| 2           | Liggend verv/Transport coud    | Type Facture Transport 112 Ambured    |                                |
| 3           | Verv overledene/Transport d    |                                       |                                |
| A           | Ambulance 112 (<=2018)         |                                       |                                |
| AR          | 112 Ambureg (>=2019)           | Calcul du montant                     |                                |
|             |                                | Forfait Fixe V 0 Km 60,00             |                                |
|             |                                |                                       | Recalculer                     |
|             | ~                              | Ligne d'en-tête                       |                                |

Notez que la case "Proposer par défaut" est cochée.

## Mise en page des factures

Initialisations > Facturation – Mise en page des factures

Bien que définie et imposée par le SPF Santé Publique, la mise en page est néanmoins partiellement personnalisable.

Vous pouvez opter pour une facture avec ou sans formulaire de virement.

L'A.R. offre la possibilité d'insérer un logo sur la facture. Divers types sont ainsi prévus :

| A Mise en page des factures                               |
|-----------------------------------------------------------|
| Logo                                                      |
|                                                           |
| Modifier image Supprimer image                            |
| Logo max. 290 x 100 : en haut de l'en-tête 🗸 🗸            |
| Logo max. 290 x 100 : en haut de l'adresse de facturation |
| Logo max. 290 x 100 : en haut de l'en-tête                |
| l ogo max. 675 x 140 : banner en haut de l'en-tête        |
| Logo max, 290 x 100 : cachez l'en-tête                    |
| Logo max. 290 x 140 : cachez l'en-tête                    |

#### <u>Texte du Pied de page</u>

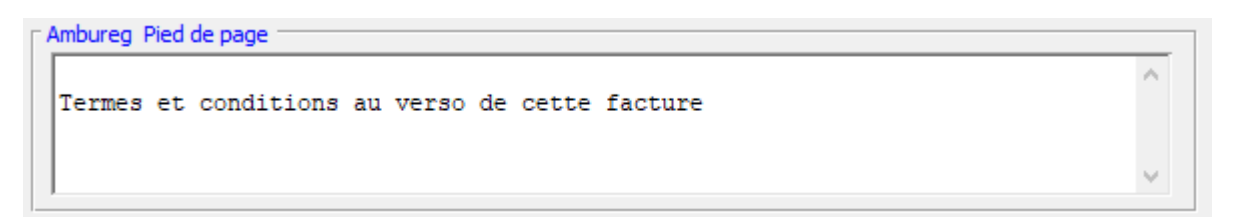

Les conditions de paiement sont fixées par l'A.R. Un service d'ambulance II peut toutefois être défini un pied de page succinct sur la facture AmbuReg afin de renvoyer aux conditions générales du service ambulance.

Sur une facture AmbuReg sont toujours imprimés, le nom, la date de naissance et l'adresse du patient.

| Général Détail Patient Virement                                                                                                    |
|----------------------------------------------------------------------------------------------------|
| Imprimer données du patient                                                                                                    |
| O Ne pas imprimer                                                                                                    |
| ○ Imprimer si le nom du patient <> nom facturé                                                                                                    |
| Toujours imprimer *                                                                                                    |
| ✓ Nom *                                                                                                    |
| ✓ Date de naissance *                                                                                                    |
| Lieu de naissance                                                                                                    |
| Adresse *                                                                                                    |
| Mutualité                                                                                                    |
| ✓ N° Reg. Nat. **                                                                                                    |
|                                                                                                    |
|                                                                                                    |
| * Applicable factures Ambureg (>=2019)                                                                                                    |
| ** Dispose d'une autorisation pour utiliser le numéro du registre national visé à l'article 8,<br>§1er de la loi du 8 août 1983 organisant un registre national des personnes physiques |

Ce paramétrage est également valable pour l'impression des anciennes factures.

L'impression du n° de Registre national du patient est quant à elle facultative et n'est autorisée que si vous disposez d'une autorisation à cet effet.

## Import des données AmbuWeb

Cliquez sur l'icône

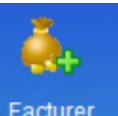

pour accéder au bouton

| <i>е</i> . |  |
|------------|--|
| Import     |  |

#### 1) Initialisation(s) pas OK

Si vous avez omis d'adapter les tarifs de facturation, lorsque vous cliquerez sur Import, le logiciel affichera le message suivant :

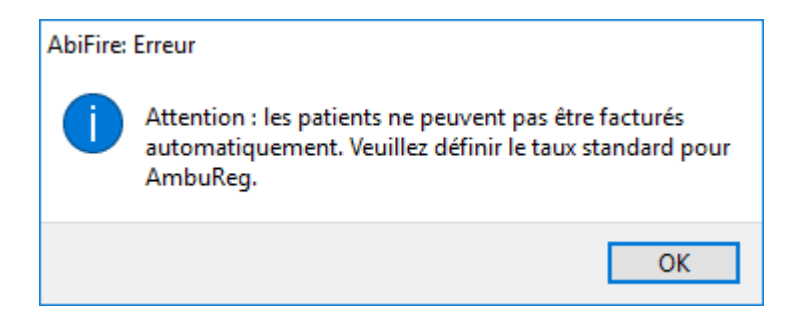

#### 2) Initialisations OK

Si vous avez correctement paramétré le module, le message ci-dessous s'affiche. Validez l'import en cliquant OUI.

| AbiFire: Message |                                                                  | $\times$ |
|------------------|------------------------------------------------------------------|----------|
| 0                | Commencer l'import des rapports AmbuReg<br>pour la facturation ? |          |
|                  | Oui Non                                                          |          |

| Sélectionner fichier                                                                                                    |                  |                    |        | ×      |
|----------------------------------------------------------------------------------------------------|------------------|--------------------|--------|--------|
| A ABIDATATEST > Sync-AmbuWeb ABIDATATEST > Sync-AmbuWeb A ABIDATATEST > Sync-AmbuWeb ABIDATATEST > Sync-AmbuWeb ABIDATATEST > Sync-AmbuWeb ABIDATATEST > Sync-AmbuWeb ABIDATATEST > Sync-AmbuWeb ABIDATATEST > Sync-AmbuWeb ABIDATATEST > Sync-AmbuWeb ABIDATATEST > Sync-AmbuWeb ABIDATATEST > Sync-AmbuWeb ABIDATATEST > Sync-AmbuWeb ABIDATATEST > Sync-AmbuWeb ABIDATATEST > | ~ Č              | Search Sync-AmbuWe | eb     | P      |
| Organize 👻 New folder                                                                                                    |                  |                    |        | ?      |
| ➡ Downloads ^ Name ^                                                                                                    | Date modified    | Туре               | Size   |        |
|                                                                                                    | 21/11/2018 16:15 | XML Document       |        | 15 KB  |
| E Pictures                                                                                                    |                  |                    |        |        |
| 🛫 U on PORT_CBE_                                                                                                    |                  |                    |        |        |
| 🔗 Videos                                                                                                    |                  |                    |        |        |
| Local Disk (C:)                                                                                                    |                  |                    |        |        |
| CD Drive (D:) SS!                                                                                                    | ~                |                    |        |        |
| 🛫 cbe (\\JUPITER\I                                                                                                    |                  |                    |        |        |
| 🛫 Abiware (\\jupit                                                                                                    |                  |                    |        |        |
| 💣 Network                                                                                                    |                  |                    |        |        |
| ~ <                                                                                                    |                  |                    |        | >      |
| File name:                                                                                                    | ~                | *.xml              |        | $\sim$ |
|                                                                                                    |                  | Open               | Cancel |        |

Vous devez maintenant sélectionner le fichier à importer :

Un import réussi est validé par l'affichage du message suivant :

| AbiFire: | Message                                 |    |
|----------|-----------------------------------------|----|
| 1        | Fin de l'import : 7 courses, 8 patients |    |
|          |                                         | ОК |

Les factures nouvellement importées sont maintenant ajoutées à la liste des interventions à facturer. Les interventions ont également été ajoutées aux rapports (et au registre associé). L'onglet contenant les données du rapport ne sont plus modifiable tandis que les données du patient le sont encore.

#### 3) Validations

Lors de l'import des données AmbuReg, le logiciel vérifie que :

- 1. le fichier est déjà lu sur base de l'AmbuReg ExportId (= ID unique dans le XML)
- 2. les courses sont déjà lues sur base du amburegNumber (ID unique par course)

### 4) Messages d'erreur

Si vous tentez d'importer plusieurs fois le même fichier, le logiciel vous en informe et affiche un rapport d'erreurs qu'il vous est loisible d'imprimer ou pas.

| Erreur                                                                                      |   |
|---------------------------------------------------------------------------------------------|---|
| Il existe déjà un rapport pour le véhicule AMB1 du 15/11/2018 11:52:08 : Nº réf. 1018190146 | ~ |
| Il existe déjà un rapport pour le véhicule AMB1 du 15/11/2018 16:42:53 : Nº réf. 1018190268 |   |
| Il existe déjà un rapport pour le véhicule AMB1 du 14/11/2018 20:09:48 : Nº réf. 1018190300 |   |
| Il existe déjà un rapport pour le véhicule AMB1 du 15/11/2018 22:02:24 : Nº réf. 1018190321 |   |
| Il existe déjà un rapport pour le véhicule AMB1 du 14/11/2018 12:01:18 : N° réf. 1018190196 |   |
|                                                                                             |   |
| <                                                                                           | > |

Ce rapport est directement suivi d'un message mentionnant le nombre d'erreurs.

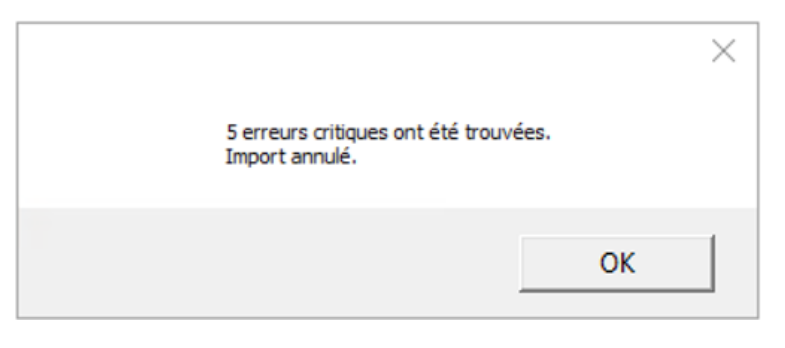